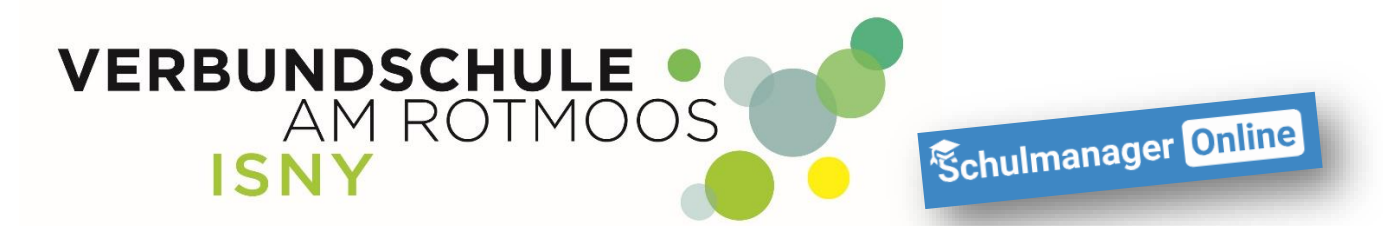

# **Registrieren im Schulmanager**

Anleitung für Schüler

Liebe/r Schüler / Schülerin,

mit dieser Anleitung ist es ganz einfach, sich im Schulmanager der Verbundschule Isny zu registrieren.

Von eurem Klassenlehrer habt ihr ein Schreiben mit einem Registrierungscode bekommen. Dieses Schreiben brauchst Du jetzt!

#### 1. Gehe an einem PC auf die Internetseite <u>www.schulmanager-online.de</u>:

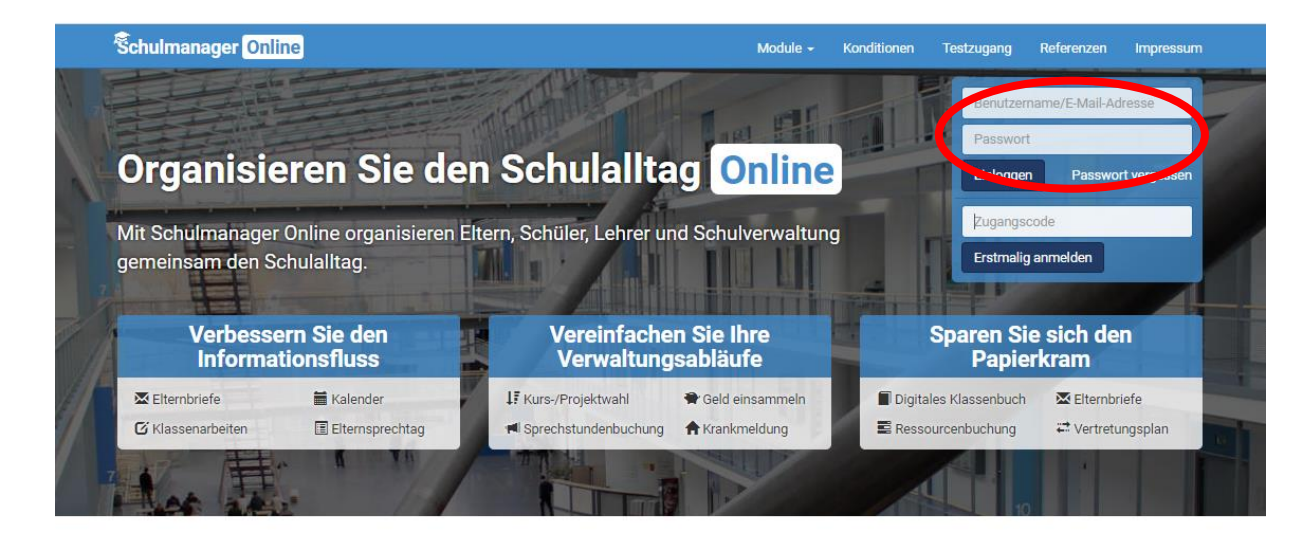

## Über 700 zufriedene Schulen

"Die Nutzung des Schulmanagers für die Lehrkräfte, Schüler und Eltern ist selbsterklärend und die Administration leicht verständlich. Abgerundet wird das System durch einen schnellen, kompetenten und hilfsbereiten Support bei Fragen und Problemen."

Patrick Schmid Rektor, Konrad-von-Dürn-Realschule Walldürn

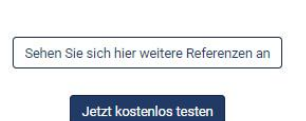

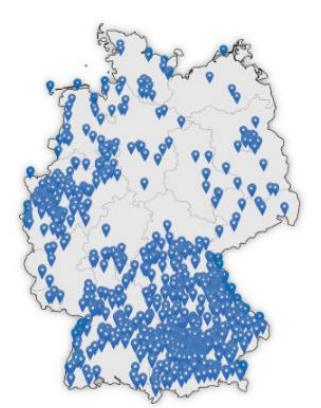

In das rot markierte Feld, trägst du deinen persönlichen Zugangscode ein und klickst auf "Erstmalig anmelden".

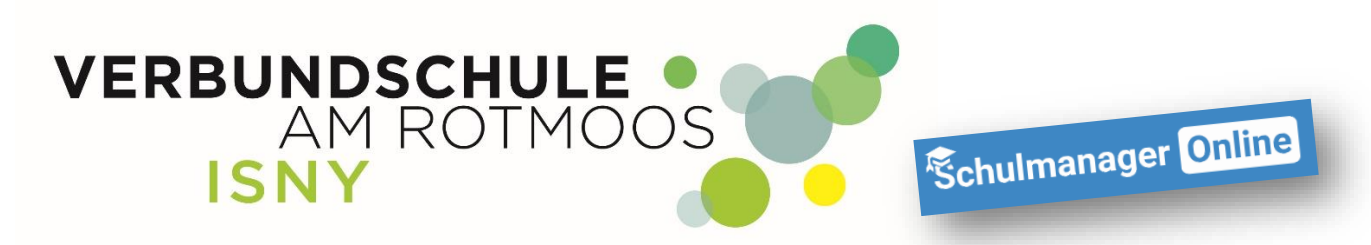

#### 2.

| Ŝchulmanager                                          |                                                |
|-------------------------------------------------------|------------------------------------------------|
| Anmeldung im Sch                                      | ulmanager                                      |
| Sie melden sich als Mustermann, Ma                    | <b>x</b> an.<br>Weiter                         |
| © 2020 Schulmanager Online                            | Impressum                                      |
|                                                       |                                                |
|                                                       |                                                |
|                                                       |                                                |
|                                                       |                                                |
| Wenn in diesem Fenster dein Name angezeigt w          | <i>v</i> ird, klickst Du einfach auf "Weiter". |
| Sollte da <u>nicht</u> dein Name stehen, hast Du beim | Registrierungscode einen Fehler gemacht.       |
| Schließe das Fenster und gehe dann wieder auf         | die Internetseite und starte die Registrierung |

Spendmanger

Description of the process of the process of the proces of the process of the process of the process of the p

Wenn du eine eigene E-Mail-Adresse hast, trag in beide Felder deine E-Mail-Adresse ein. Solltest du mal dein Passwort vergessen, kannst du dir mit Hilfe deiner E-Mail-Adresse ein neues Passwort zuschicken lassen.

Wenn du deine E-Mail-Adresse eingetragen hast, klicke auf "Anmelden".

nochmal von Anfang an.

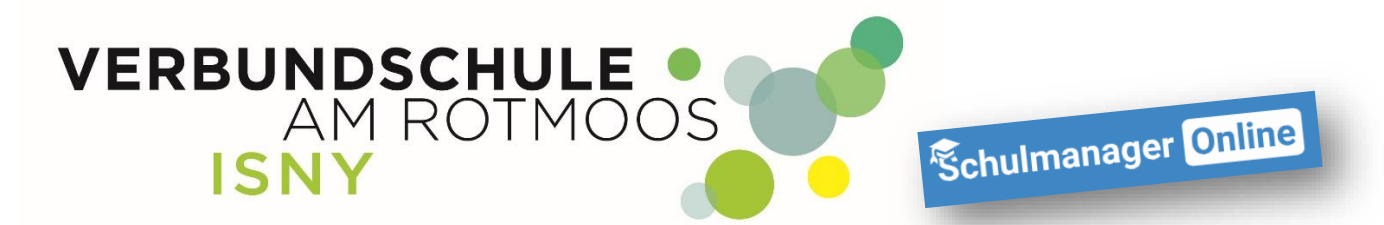

Hast Du keine eigene E-Mail-Adresse, gehe zum Punkt "Anmelden ohne E-Mail-Adresse" in dieser Anleitung.

| Schulmanager               |                                                                                                    |
|----------------------------|----------------------------------------------------------------------------------------------------|
|                            | Passwort wählen                                                                                         |
|                            | Wählen Sie jetzt das Passwort, mit dem Sie sich in<br>Zukunft einloggen werden.                         |
|                            | Ihr Passwort sollte <b>mindestens 8 Zeichen</b> lang sein sowie<br>Groß- und Kleinschreibung enthalten. |
|                            | Neues Passwort                                                                                          |
|                            | Neues Passwort (wiederholen)                                                                            |
|                            |                                                                                                    |
| © 2020 Schulmanager Online | weiter                                                                                                  |
| © 2020 Schumanager Omme    |                                                                                                    |

Überlege Dir ein Passwort und trage es in die beiden Felder ein. <u>I MERKE DIR DEIN PASSWORT</u>

Wenn du jetzt auf "Weiter" klickst, bist du im Schulmanager angemeldet und siehst die Übersichtsseite. Auf diese Seite kommst du automatisch, wenn Du dich im Schulmanager anmeldest.

| Schulmanager 📲 Module -                                                                                             |                                                                                                    | 🗘 💄 Ausloggen                                              |
|----------------------------------------------------------------------------------------------------|----------------------------------------------------------------------------------------------------|------------------------------------------------------------|
| Herzlich                                                                                                    | willkommen, Maxi Must                                                                                                    | ermann                                                     |
| 🛗 Kommende Termine                                                                                                  | Support                                                                                                    | Neuigkeiten                                                |
| Dienstag, 29.09.2020<br>19:00 Elternabende der Klassenstufen 7-9<br>Dienstag, 06.10.2020<br>SMV-Tag<br>Zum Kalender | Kontakt bei Problemen, Fragen:<br>schulmanager@vs-Isny.de<br>Umfangreiche Informationen zu den Modulen:<br>https://schulmanager.zammad.com/help | Die ersten Termine sind bereits im Kalender<br>eingetragen |
| © 2020 Schulmanager Online                                                                                          |                                                                                                    | Impressum                                                  |

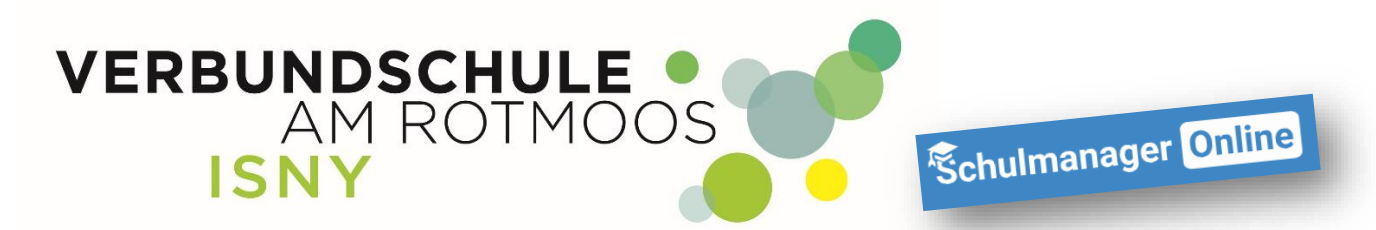

#### 3.1 Registrieren ohne E-Mail-Adresse

| Schulmanager                      |                                                                                                    |                                                                    |
|-----------------------------------|----------------------------------------------------------------------------------------------------|--------------------------------------------------------------------|
| Anmeld                            | ung mit E-Mail-Adresse                                                                                                   | oder Benutzername                                                  |
| Wir empfehlen I<br>merken und kör | Ihnen, sich mit Ihrer E-Mail-Adresse anzumelden. Dadurch i<br>nnen ihr Passwort jederzeit zurücksetzen. Wir geben Ihre E | müssen Sie sich keinen Benutzernamen<br>Mail-Adresse nicht weiter! |
|                                   | E-Mail-Adresse                                                                                                    |                                                                    |
|                                   | E-Mail-Adresse (wiederholen)                                                                                             | Anmelden                                                           |
|                                   | alternati Ohne E-Mail-Adresse fortfahren und zukünftig n<br>Ihr Benutzername wird aus Ihrem Nachnamen und einer Z        | nit Benutzernamen anmelden<br>ahl generiert, z. B.: weber53        |
| © 2020 Schulmanager Online        |                                                                                                    | Impressum                                                          |

### Hast du keine eigene E-Mail-Adresse, klicke auf den rot markierten Link

| Schulmanager               |                                                                                                  |           |
|----------------------------|--------------------------------------------------------------------------------------------------|-----------|
|                            | Passwort wählen                                                                                  |           |
|                            | Wählen Sie jetzt das Passwort, mit dem Sie sich in<br>Zukunft einloggen werden.                  |           |
|                            | Ihr Passwort sollte mindestens 8 Zeichen lang sein sowie<br>Groß- und Kleinschreibung enthalten. |           |
|                            | Neues Passwort                                                                                   |           |
|                            | Neues Passwort (wiederholen)                                                                     |           |
|                            |                                                                                                  |           |
|                            | Weiter                                                                                           |           |
| © 2020 Schulmanager Online |                                                                                                  | Impressum |

Überlege Dir ein Passwort und trage es in die beiden Felder ein. <u>I MERKE DIR DEIN PASSWORT !</u>

Dann klickst Du auf weiter.

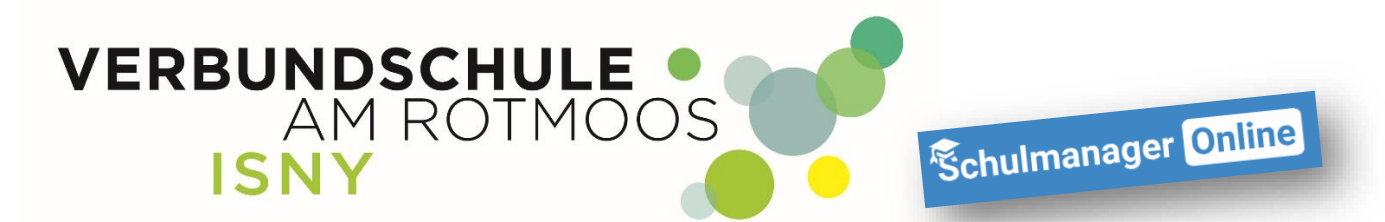

Da du keine eMail-Adresse angegeben hast, legt Schulmanager für Dich einen Benutzernamen an. Der Benutzername wird dir jetzt angezeigt. <u>| MERKE DIR DEINEN BENUTZERNAMEN !</u>

| Schulmanager 🛛 📰 Module 🗸  |                                                                                                  |           |
|----------------------------|--------------------------------------------------------------------------------------------------|-----------|
|                            | Ihr Benutzername                                                                                 |           |
|                            | Sie melden sich in Zukunft mit folgendem Benutzernamen an mustermann58                           |           |
|                            | ок                                                                                               |           |
|                            | Ihr Passwort sollte mindestens 8 Zeichen lang sein sowie<br>Groß- und Kleinschreibung enthalten. |           |
|                            | Neues Passwort                                                                                   |           |
|                            |                                                                                                  |           |
|                            | Neues Passwort (wiederholen)                                                                     |           |
|                            |                                                                                                  |           |
|                            | Weiter                                                                                           |           |
| © 2020 Schulmanager Online |                                                                                                  | Impressum |
|                            |                                                                                                  |           |

Wenn Du jetzt auf "OK" klickst, bist Du im Schulmanager angemeldet und siehst die Übersichtsseite. Auf diese Seite kommst Du automatisch, wenn Du dich im Schulmanager anmeldest.

| Schulmanager II Module -                                                                                            |                                                                                                    | 🇘 💄 Ausloggen                                              |
|----------------------------------------------------------------------------------------------------|----------------------------------------------------------------------------------------------------|------------------------------------------------------------|
| Herzlich                                                                                                    | n willkommen, Maxi Mus                                                                                                    | termann                                                    |
| 🖬 Kommende Termine                                                                                                  | Support                                                                                                    | Neuigkeiten                                                |
| Dienstag, 29.09.2020<br>19:00 Elternabende der Klassenstufen 7-9<br>Dienstag, 06.10.2020<br>SMV-Tag<br>Zum Kalender | Kontakt bei Problemen, Fragen:<br>schulmanager@vs-Isny.de<br>Umfangreiche Informationen zu den Modulen:<br>https://schulmanager.zammad.com/help | Die ersten Termine sind bereits im Kalender<br>eingetragen |
| © 2020 Schulmanager Online                                                                                          |                                                                                                    | Impressum                                                  |

Bei Fragen oder Problemen, wende Dich bitte an die Mail-Adresse schulmanager@vs-isny.de oder in schulmanager mit einer Nachricht an Admin.

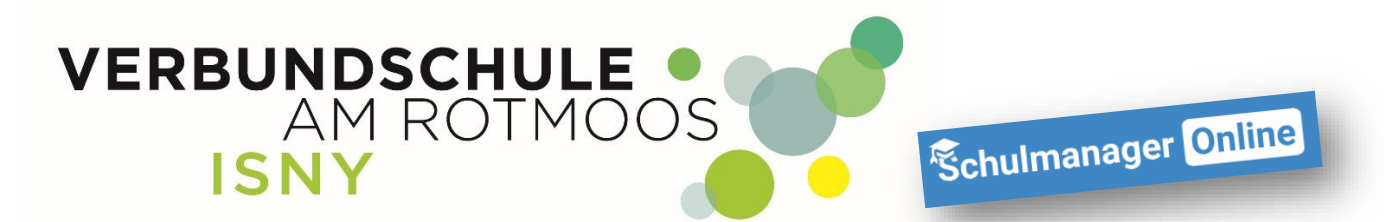

4. Apps für Smartphone und Tablett

Natürlich gibt es auch Apps für die Verwendung von Schulmanager am Handy oder Tablet. Entweder Du scannst den jeweiligen QR-Code oder gibst im jeweiligen App Store in der Suche "Schulmanager online" ein.

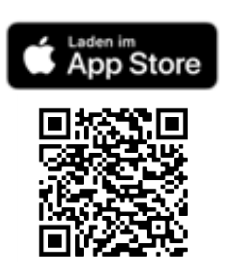

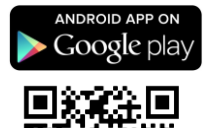

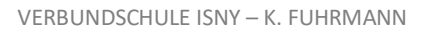